## Instructions to View and Update AUP / Web Permissions

Information has been imported into PowerSchool. It is the responsibility of each school to keep the information updated.

## To get to the AUP Screen in PowerSchool

- Search for a student
- On the left under Information click Custom Screens

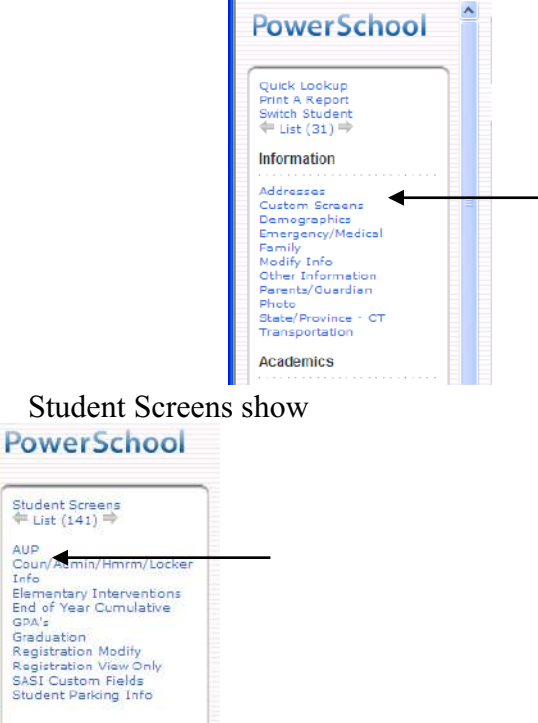

• On the left click on AUP

## AUP Screen

- Network Login ID for HJMS & SHS only
- Acceptable Use Policy Agreement is checked if student agreed
- Next 2 fields are checked if parent/guardian returned forms with permission for Website, otherwise no check

| Network Login ID                                                 | 13Balerwi                                                                                                    |
|------------------------------------------------------------------|----------------------------------------------------------------------------------------------------|
| Acceptable Use Policy Agreement - Lagree                         |                                                                                                    |
| My Work, Photo, or Name can be Published on the Teacher Websites | <ul> <li>Image: A start of the start of the start of</li></ul> |
| My Work, Photo, or Name can be Published on the District Website | ~                                                                                                    |

- To Update AUP Screen
  - Either check or uncheck box(es) and Click Submit